#### CS371m - Mobile Computing

Maps

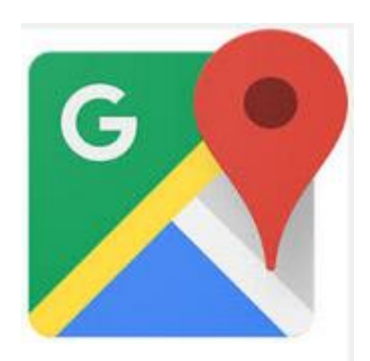

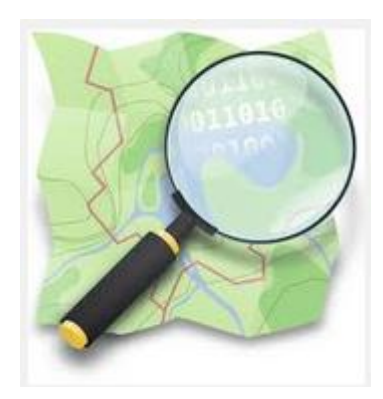

## Using Google Maps

- This lecture focuses on using Google Maps inside an Android app
- Alternatives Exist:
  - -Open Street Maps
  - -<u>http://www.openstreetmap.org/</u>
- If you simply want to display a "standard Google map" from your app ...

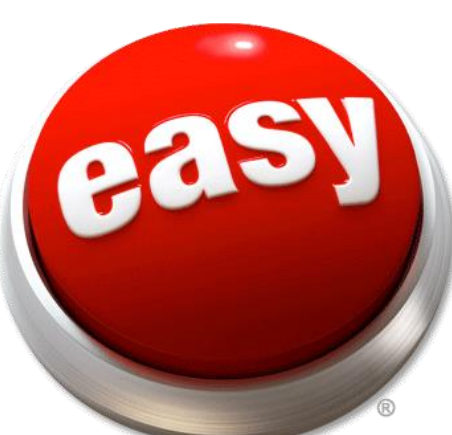

## **Clicker Question**

- What Android component we can use from our app to display a map of a location?
- A. Activity
- B. Broadcast Receiver
- C. Content Resolver
- D. Intent
- E. Service

## **Displaying Standard Google Map**

- Create URI based on desired location.
- From location sample:

```
// show current location on map
public void showMap(View view) {
    if (lastKnownLocation != null) {
        // Create a Uri from an intent string.
        // // Use last known location.
        double lat = lastKnownLocation.getLatitude();
        double lng = lastKnownLocation.getLongitude();
        String locationURI = "geo:" + lat + "," + lng;
        Uri uriForMappingIntent = Uri.parse(locationURI);
```

## **Create and Fire Intent**

// Make the Intent explicit by setting the Google Maps package. // If want to use user's preferred map app, don't do this! mapIntent.setPackage("com.google.android.apps.maps");

// Attempt to start an activity that can handle the Intent
if (mapIntent.resolveActivity(getPackageManager()) != null) {
 startActivity(mapIntent);

## **Adjusting Zoom Level**

- Specify Zoom Level for Google Map
- Zoom Levels in Google Maps, 0 21
  - 0 is the whole earth
  - 21 individual buildings

```
// show current location on map
public void showMap(View view) {
    if (lastKnownLocation != null) {
        // Create a Uri from an intent string.
        // // Use last known location.
        double lat = lastKnownLocation.getLatitude();
        double lng = lastKnownLocation.getLongitude();
        String locationURL = "geo:" + lat + "," + lng;
        locationURI += "?z=10";
        Uri uriForMappingIntent = Uri.parse(locationURI);
    }
}
```

## **Zoom Comparisons**

#### zoom = 5

zoom = 10

zoom = 15

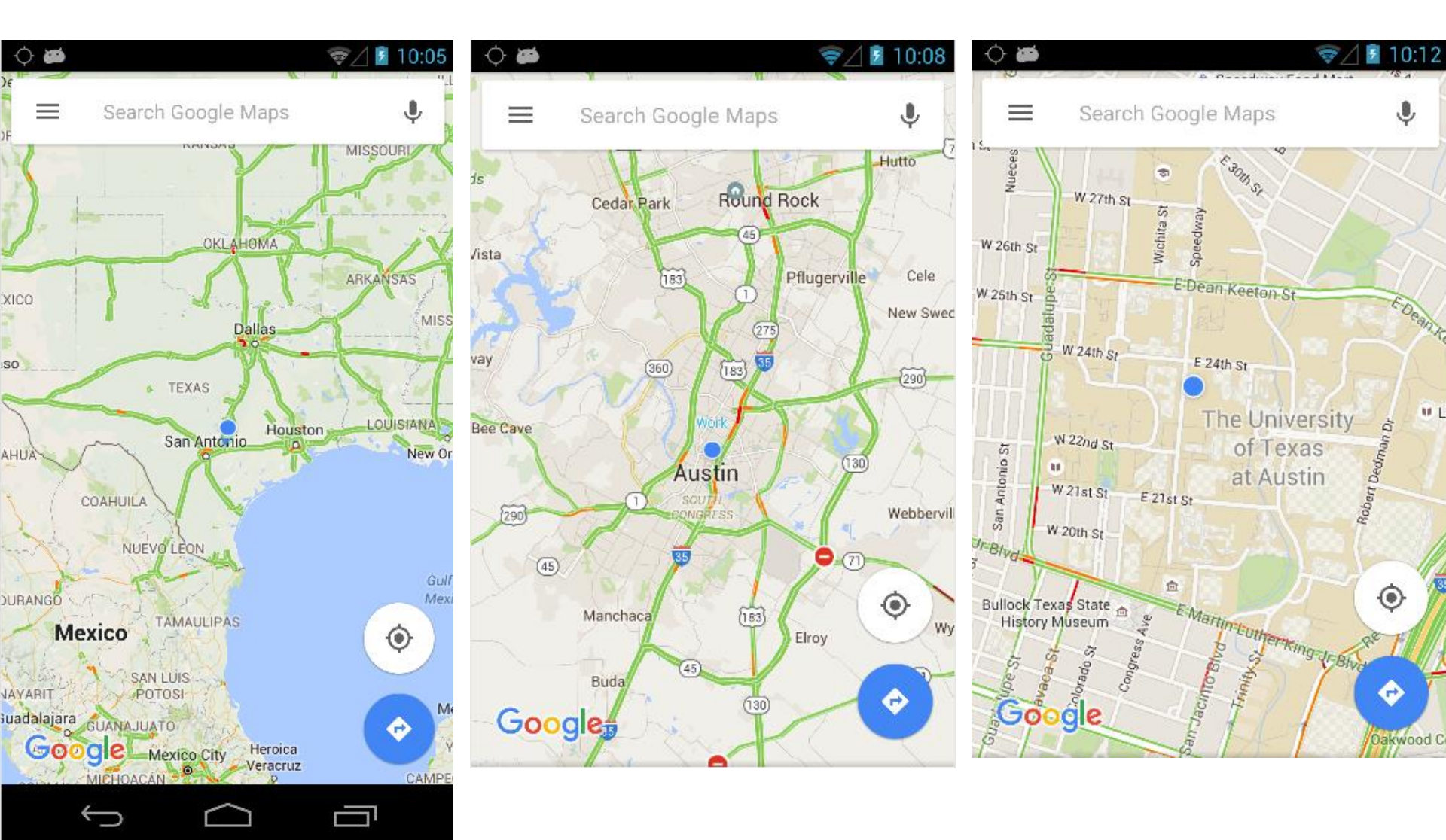

## Searching for Locations and Label

 Can create URIs that search for a location and provide a label

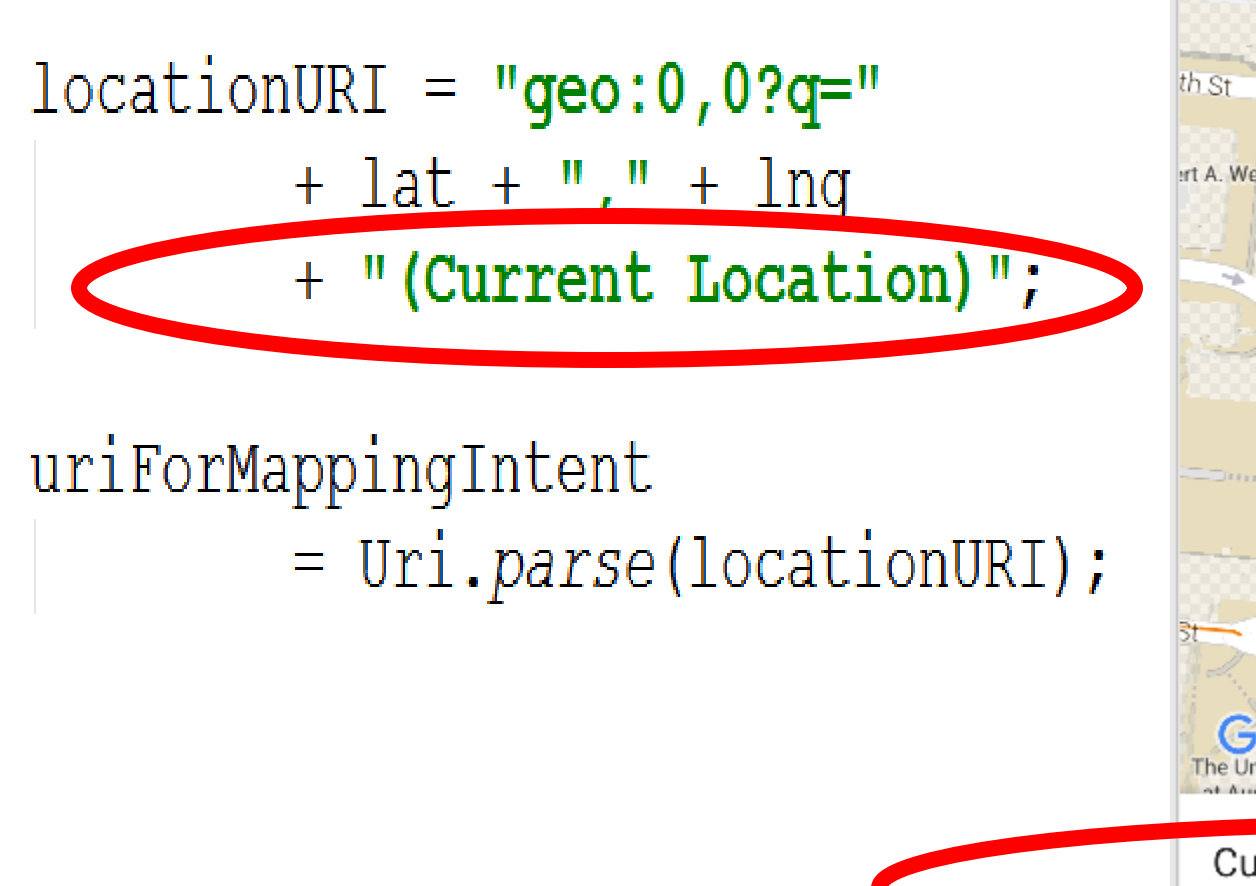

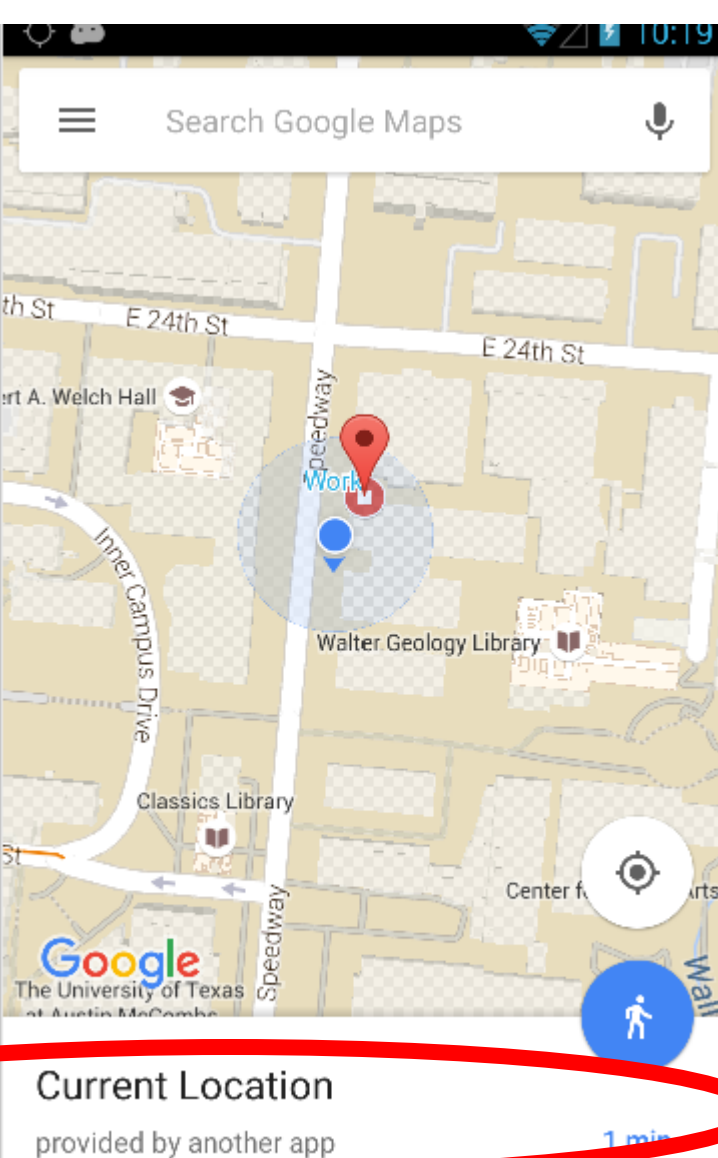

#### INCORPORATING MAPS IN YOUR APPS

# Using Google Maps

- Not standard Android
- Requires an API key from Google
- <u>https://developers.google.com/maps/do</u> <u>cumentation/android/</u>
- required to use MapView class or MapFragments
- Must add a reference to the Maps API Key in each MapView (xml or code)

## Using Google Maps API v2

- For Android, Google Maps API v2 part of the Google Play Services sdk
- Download via SDK Manager

| 🛄 🙀 Google APIS                | Э | Э      | 🐼 instaneu    |
|--------------------------------|---|--------|---------------|
| 📄 🧰 Extras                     |   |        |               |
| 🔄 💼 Android Support Library    |   | 21.0.3 | 👼 Installed   |
| 🔄 💼 Android Support Repository |   | 11     | 😿 Installed   |
| 🔄 🔂 Google AdMob Ads SDK       |   | 11     | 👼 Installed   |
| C Services for Froyo           |   | 1.00   | Mot installed |
| Google Play services           |   | 22     | 😿 Installed   |
| E Panacitany                   |   | 15     |               |
|                                |   | F      | - • • • •     |

#### Include Google Play Services in Manifest

- To make use of Google Play Services add data to manifest
- Google Play Services has a host of non standard android tools
  - -"simple location API"
  - "activity recognition"

```
<meta-data
</pre>
<meta-data
android:name="com.google.android.gms.version"
android:value="@integer/google_play_services_version" /
```

## **Obtaining an API Key**

Most web APIs require a key to use

-a few do not such as the Yahoo finance API

- Same with Google Maps API
- New way of obtaining keys via Android Studio and Google Developers console is mostly painless
- Old way of obtaining the key required some knowledge regarding how apps are published and was painful

## New Way to Get Maps API Key

Add No Activity

 Create a Google Maps Activity in Android Studio

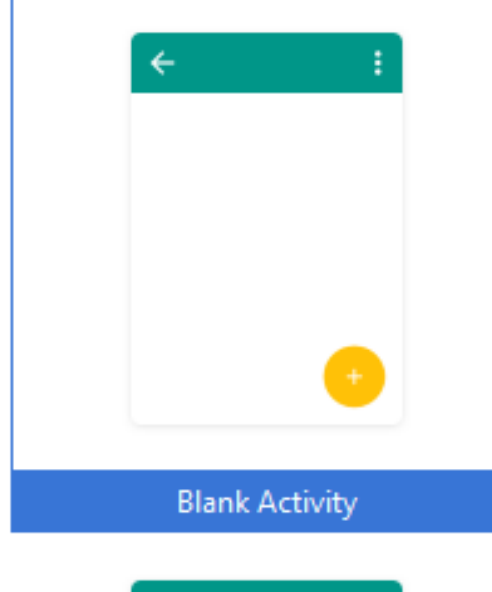

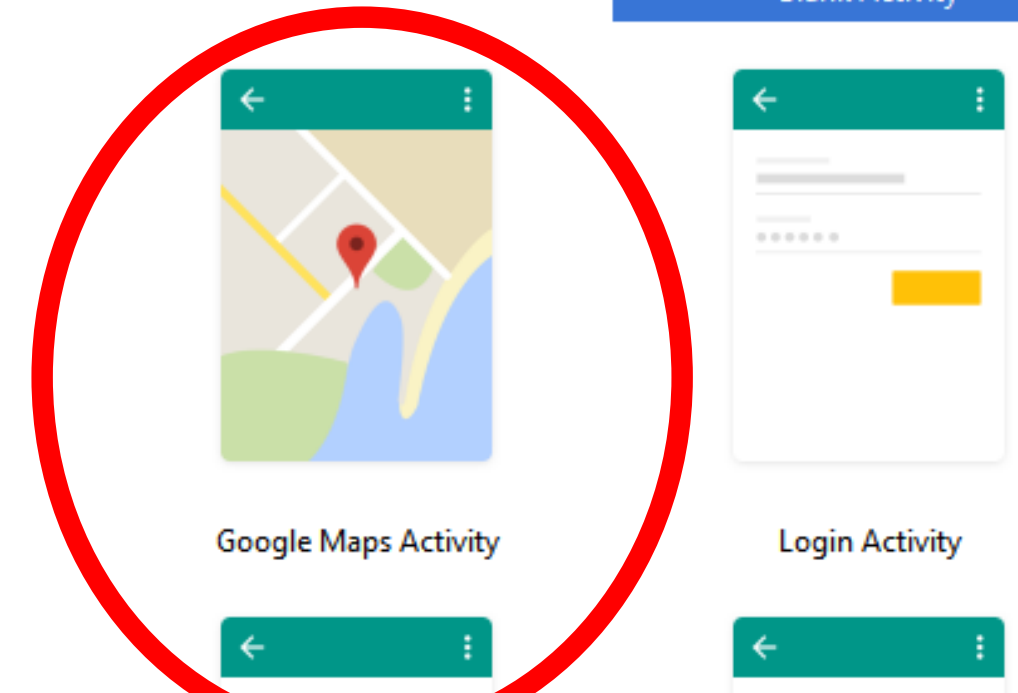

## New Way to Get Maps API Key

 Look at google\_maps\_api.xml file in new project

N:---

TODO: Before you run your application, you need a Google Maps API key.

To get one, follow this link, follow the directions and press "Create" a

https://console.developers.google.com/flows/enableapi?apiid=maps android

## Go to Developer Console

#### 

#### Register your application for Google Maps Android API in Google Developers Console

Google Developers Console allows you to manage your application and monitor API usage.

#### Select a project where your application will be registered

You can use one project to manage all of your applications, or you can create a different project for each application.

#### Create a new project

#### Continue

T.

#### **Create Key**

| API | API Manager      | Credentials                                                                                                    |
|-----|------------------|----------------------------------------------------------------------------------------------------|
| ¢   | Overview         | <b>4</b>                                                                                                    |
| 0+  | Credentials      | Create Android API key                                                                                                    |
|     |                  | Name<br>Android key 1                                                                                                    |
|     |                  | Restrict usage to your Android apps (Optional)<br>Android devices send API requests directly to Google. Google verifies that each request comes from an Android app that<br>matches a package name and SHA-1 signing-fingerprint name that you provide. Get the package name from your<br>AndroidManifest.xml file. Use the following command to get the fingerprint. Learn more |
|     |                  | kevtool -list -v -keystore mystore.keystore                                                                                                    |
|     | API key          |                                                                                                    |
|     | Here is your API | key                                                                                                    |
|     | AIzaSyDWtuMQON   | 1PTWWAajQz27BaUs                                                                                                    |

0K

### Last Step

 Copy API Key into google\_maps\_api.xml file

nttps://aevelopers.google.com/maps/aocumentation/anaroia/sta

#### **OLD PAINFUL WAY**

# Signing Apps

- deploying apps on the Google Play requires signing the app with a certificate
- development and debugging uses an automatic key creation process

- invisible to us

In release mode you must create your own private key to sign apps

– use of keytool program from Java SDK

 <u>http://developer.android.com/guide/publishi</u> <u>ng/app-signing.html</u>

# Signing Apps

- A Java Keystore is a file (or files) that stores security certificates
- Included in the JDK (Java Development Kit) is the keytool program
- Used to create manipulate the keystore

| :)  Program Files | Java | ▶ jdk1.7.0 ▶ bin |                   |             |
|-------------------|------|------------------|-------------------|-------------|
| Share with 🔻      | Burn | New folder       |                   |             |
| Name              | ^    |                  | Date modified     | Туре        |
| 💷 jstatd.exe      |      |                  | 9/6/2011 10:38 AM | Application |
| ど jvisualvm.exe   |      |                  | 9/6/2011 10:38 AM | Application |
| 💷 keytool.exe     |      |                  | 9/6/2011 10:38 AM | Application |

# Signing Apps via Android Studio

- Android Studio provides a GUI to run keytool for you
- Build ->
   Generate
   Signed APK

| Key store path: C:\User     | s\scottm\android_keystore.jks ···· |  |  |  |  |  |  |  |  |
|-----------------------------|------------------------------------|--|--|--|--|--|--|--|--|
| Password:                   | ••••• Co <u>n</u> firm: •••••••••  |  |  |  |  |  |  |  |  |
| Key                         |                                    |  |  |  |  |  |  |  |  |
| <u>A</u> lias: Hell         | o Android                          |  |  |  |  |  |  |  |  |
| Password:                   | ••••• <u>C</u> onfirm: ••••••      |  |  |  |  |  |  |  |  |
| Validity (years):           | .5                                 |  |  |  |  |  |  |  |  |
| Certificate                 |                                    |  |  |  |  |  |  |  |  |
| First and Last Name:        | Michael Scott                      |  |  |  |  |  |  |  |  |
| Organizational Unit:        | Department of Computer Science     |  |  |  |  |  |  |  |  |
| Organization:               | University of Texas at Austin      |  |  |  |  |  |  |  |  |
| City or <u>L</u> ocality:   | Austin                             |  |  |  |  |  |  |  |  |
| State or Province:          | ТХ                                 |  |  |  |  |  |  |  |  |
| Country Code ( <u>X</u> X): | 01                                 |  |  |  |  |  |  |  |  |
| L                           |                                    |  |  |  |  |  |  |  |  |

## keystore file

| 0:   | FE             | ED             | FE            | ED            | 00            | 00            | 00            | 02  | 00            | 00            | 00            | 01                     | 00              | 00            | 00            | 01            | þíþí              |
|------|----------------|----------------|---------------|---------------|---------------|---------------|---------------|-----|---------------|---------------|---------------|------------------------|-----------------|---------------|---------------|---------------|-------------------|
| 10:  | 00             | $0 \mathrm{D}$ | 68            | 65            | 6C            | 6C            | 6 F           | 20  | 61            | 6E            | 64            | 72                     | $6  \mathrm{F}$ | 69            | 64            | 00            | hello android.    |
| 20:  | 00             | 01             | 4B            | CC            | 5B            | B7            | $\mathbf{F0}$ | 00  | 00            | 05            | 00            | 30                     | 82              | 04            | $\mathbf{FC}$ | 30            | KÌ[·ð0∎.ü0        |
| 30:  | 0E             | 06             | 0 A 0         | 2B            | 06            | 01            | 04            | 01  | 2A            | 02            | 11            | 01                     | 01              | 05            | 00            | 04            | + *               |
| 40:  | 82             | 04             | E8            | 85            | 46            | 05            | $\mathbf{B0}$ | CC  | 67            | 8 0           | BD            | Α4                     | F6              | 40            | 25            | B6            | I.èIF.°Ìg.½¤ö@%¶  |
| 50:  | B3             | 1D             | A6            | $\mathbf{BF}$ | 94            | 03            | 52            | 7A  | 31            | 8 0           | B2            | 68                     | 50              | 5 F           | 34            | $\mathbf{FB}$ | ³.¦¿∎.Rz1.²hP_4û  |
| 60:  | 9 F            | 72             | D7            | 0E            | 1B            | 75            | 3A            | 7A  | 72            | A9            | $\mathbf{BE}$ | 22                     | D5              | 4 F           | D5            | A2            | ∎r×u∶zr©¾"ÕOÕ¢    |
| 70:  | A6             | 32             | BC            | AΒ            | 44            | 39            | 00            | 4 F | 11            | 43            | 89            | 55                     | 04              | 38            | 9B            | 24            | ¦2¼«D9.0.C∎U.8∎\$ |
| 80:  | λA             | 89             | 11            | B7            | A6            | $\mathbf{EF}$ | E3            | C9  | E6            | 48            | 9B            | 10                     | 27              | B2            | Α4            | 04            | ª∎.·¦ïãÉæH∎.'²¤.  |
| 90:  | AC             | 97             | 73            | 3A            | D0            | 1D            | 7F            | 76  | $\mathbf{FC}$ | 22            | 3D            | A7                     | λÀ              | 9C            | 49            | 27            | ∽∎s:Đ.∎vü"=§ª∎I'  |
| A0:  | CD             | $\mathbf{B0}$  | $\mathbf{BE}$ | B0            | CA            | 1F            | 83            | 5C  | 81            | 72            | 66            | E5                     | A5              | F9            | 1F            | B3            | Ͱ¾°Ê.∎∖rfạ¥ù.³    |
| B0:  | 67             | 16             | A5            | 9C            | $\mathbf{F0}$ | FA            | 43            | 49  | 27            | 3B            | DD            | E0                     | $\mathbf{B4}$   | 6A            | 50            | 3E            | g.¥∎ðúCI';Ÿà́jP>  |
| C0 : | 80             | 91             | 10            | $\mathbf{FC}$ | E3            | 03            | 29            | 29  | 34            | $\mathbf{B8}$ | 9E            | A1                     | D9              | 34            | 41            | C5            | Į́,üã.))4,∎iÙ4AÅ  |
| D0 : | CC             | A9             | DD            | 66            | B7            | 48            | 63            | 1E  | ÀΕ            | 66            | E2            | 35                     | 32              | DA            | 21            | 29            | Ì@Ÿf∙Hc.@fâ52Ú!)  |
| E0:  | F2             | D3             | A6            | 48            | F8            | B0            | CB            | F7  | CE            | F9            | В9            | $1\mathrm{B}$          | 81              | 5 C           | A0            | 01            | òÓ¦Hø°Ë÷Îù¹.∖ .   |
| F0:  | 74             | 44             | F7            | D8            | DB            | 58            | Α4            | B5  | CD            | 96            | 0C            | $\mathbf{B}\mathbf{A}$ | F8              | 47            | 7 F           | 14            | tD÷ØÛX¤µÍ∎,ºøG∎.  |
| 100: | 86             | AF             | AF            | 90            | D5            | 9A            | 49            | 5D  | 24            | 20            | 9 F           | C8                     | 88              | E5            | 38            | A8            | ∎O∎I]\$ ĮĖ∎å8"    |
| 110: | 9D             | 0 D            | 6B            | DD            | $\mathbf{BE}$ | E7            | 9B            | E5  | AD            | AB            | C0            | AD                     | F0              | E2            | 33            | 79            | .kݾç∎å–«Å–ðâ3y    |
| 120: | 61             | 4B             | 79            | 9D            | 29            | 31            | 25            | 28  | 41            | ΑE            | 6A            | 51                     | 72              | 0D            | 32            | E7            | aKy)1%(A®jQr.2ç   |
| 130: | 8A             | 9C             | 1F            | B8            | 5B            | $\mathbf{BF}$ | B4            | 66  | 5E            | C0            | $1\mathrm{B}$ | $\mathbf{EB}$          | 9A              | C5            | 3B            | AE            | ∎∎.,[¿´f^Å.ë∎Å;®  |
| 140: | 1C             | DC             | C4            | F9            | 8E            | B7            | $\mathbf{BF}$ | 7B  | C4            | $\mathbf{DF}$ | 18            | 3D                     | E9              | $\mathbf{FE}$ | 5F            | C3            | .ŪĀù∎·¿{ĀB.=éþ_Ā  |
| 150: | 6C             | D4             | 43            | D8            | 74            | F6            | 95            | EE  | 31            | 6B            | 15            | 53                     | C4              | DD            | D0            | 80            | lÔCØtö∎î1k.SÄŸÐ∎  |
| 160: | D3             | 87             | 5E            | 1A            | 98            | B4            | 04            | 19  | 7C            | 3E            | 02            | 0E                     | 48              | 56            | 65            | 32            | Ó∎^.∎´ >HVe2      |
| 170: | $0 \mathrm{F}$ | 54             | 56            | 40            | CD            | C4            | 8E            | AC  | 98            | 97            | 43            | A2                     | 3A              | 7D            | DE            | A7            | .TV@ÍÄ∎¬∎∎C¢:}Þ§  |
| 180: | 7F             | F9             | C5            | 3D            | 46            | 3C            | 13            | 39  | 82            | D8            | 6E            | 03                     | 15              | DD            | CD            | CD            | ∎ùÅ=F<.9∎ØnÝÍÍ    |

## Obtaining an API Key

- For Google Maps API v2
- One key tied to one signing certificate
- Same key used for all instances of app
- Normally sign apps with different certificates
- If so different API keys required if two different apps use maps and signed with different certificates

## **Obtaining an API Key**

- To obtain a Google Maps API key we need the SHA-1 fingerprint of the signing certificate
- A short form of the certificate based on the SHA-1 hashing algorithm
- run keytool from the command line to pull out fingerprint of certificate

### fingerprint via keytool

prompt>keytool -v -keystore
 <keystore\_file\_name> -alias
 <certificate\_name> -storepass
 <keystore\_password> -keypass
 <certificate\_password>

C:\Users\scottm>keytool -list -v -keystore android\_keystore.jks -alias s Alias name: sample\_certificate Creation date: Feb 27, 2015 Entry type: PrivateKeyEntry Certificate chain length: 1 Certificate[1]: Owner: CN=Michael Scott, OU=Computer Science Department, O=University of Issuer: CN=Michael Scott, OU=Computer Science Department, O=University o Serial number: 6eee9bb2 Valid from: Fri Feb 27 12:57:48 CST 2015 until: Sat Feb 14 12:57:48 CST Certificate fingerprints: ØF:E8:90:9E:32:23:AE:1A:CC:10:F2:71:B9:38:91:69 MD5 : SHA1: E5:07:2B:D9:CA:C7:4A:4B:5A:A4:B6:AC:60:49:A4:06:4E:31:F3: SHA256: 73:63:A0:25:94:DE:2B:4A:0B:AF:B9:5C:82:60:8E:F0:CA:2A:C Signature algorithm name: SHA256withRSA **Version:** 3

## debug certificate

- In development you are using a pre generated debug keystore to sign apps
- Happens behind the scenes
- Security settings on device

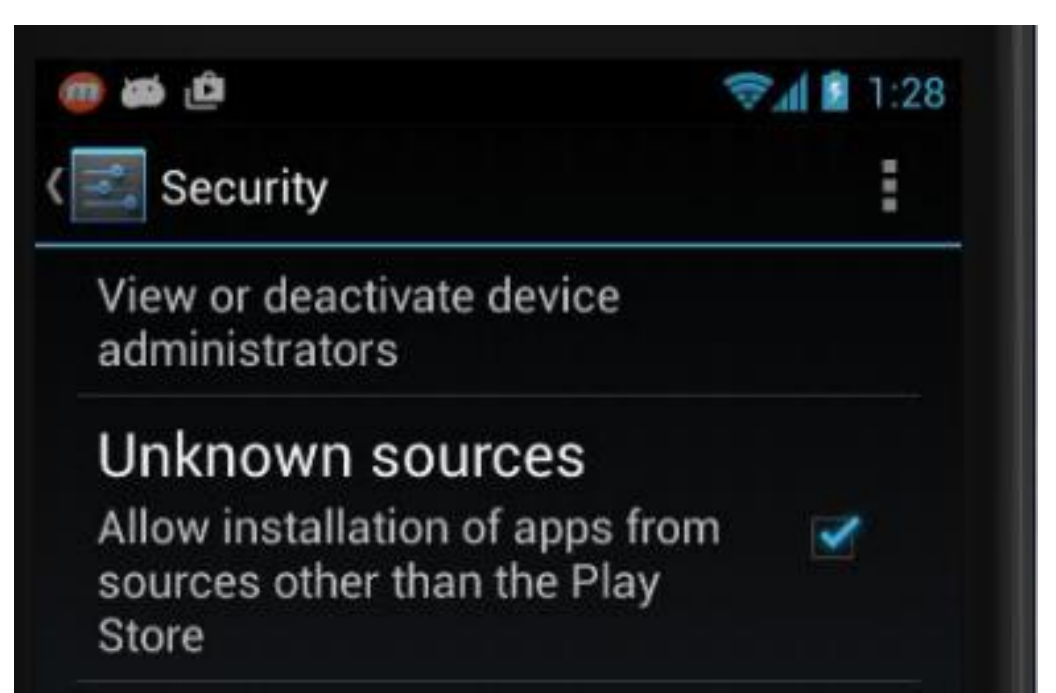

## debug certificate

- possible to obtain API key tied to your debug keystore
- works in development
- would need to change manifest with certificate used to sign the app

# Obtaining the API key

- The SHA-1 fingerprint is a 20 digit hexadecimal number
- Use <u>Google APIs console</u> to obtain key for Maps
  - requires Google account
- ... and must agree to the terms of service.

## Using Maps API Key in App

Must add key to manifest

```
<meta-data
android:name="com.google.android.maps.v2.API_KEY"
android:value="API_KEY"/>
```

 KEY POINT: Replace API\_KEY in the second line only (android:value) with the API key you obtained in previous steps

#### **DISPLAYING A MAP INSIDE YOUR APP**

## **Google Maps Terms of Service**

5 5 5 5 5 5

#### Google Maps/Google Earth APIs Terms of Service

Thank you for your interest in the Google Maps/Google Earth APIs. The Google Maps/Google Earth APIs are a collection of services that allow you to include maps, geocoding, places, and other Content from Google in your web pages or applications.

Last Updated: January 23, 2017

- Some Highlights
  - may include ads in future
  - Google may limit number of transactions
  - You will not use the Service or Content for or in connection with (a) real-time navigation or route guidance; or (b) automatic or autonomous vehicle control.
  - Must include Google Play Services Attribution in your apps "legal notices"

#### Permissions

#### Recommended Permissions for manifest when using Google Maps inside your app

## **Display Simple Map in App**

- Hello Map
- Like Hello World, but layout file becomes:

 More on Fragments later, but they are a UI component between Activities and GUI Widgets

## Hello Map Activity

• Lots of new classes!!

import android.app.Activity; import android.os.Bundle; import com.google.android.gms.maps.CameraUpdate; import com.google.android.gms.maps.CameraUpdateFactory; import com.google.android.gms.maps.GoogleMap; import com.google.android.gms.maps.MapFragment; import com.google.android.gms.maps.model.BitmapDescriptorFactory; import com.google.android.gms.maps.model.BitmapDescriptorFactory; import com.google.android.gms.maps.model.LatLng; import com.google.android.gms.maps.model.Marker; import com.google.android.gms.maps.model.Marker; import com.google.android.gms.maps.model.MarkerOptions;

# **Specifying Locations**

• Latitude and Longitude

public class SimpleMapActivity extends Activity {

static final LatLng AUSTIN = new LatLng(30.287, -97.737);
static final LatLng ARLINGTON = new LatLng(32.751, -97.083);
private GoogleMap map;

#### GoogleMap object Used for most interactions with map.
# onCreate for Simple Map App

@Override

protected void onCreate(Bundle savedInstanceState) {

super.onCreate(savedInstanceState);

setContentView(R.layout.activity\_simple\_map);

MapFragment mapFrag =

((MapFragment) getFragmentManager()

.findFragmentById(R.id.map));

#### More on Fragments later ...

```
mapFrag.getMapAsync(new OnMapReadyCallback() {
    @Override
    public woid onMapReady(GoogleMap.go
```

```
public void onMapReady (GoogleMap googleMap) {
    map = googleMap;
```

```
setMarkers();
```

```
moveCamera();
```

# adding Markers in onCreate

first Marker uses default, pin and has a title, "Austin"

 second Marker uses a different icon and adds text after the title

# Center and Zoom

- Running app as is produces this:
- Centered where???
- Zoomed out
- Recall, zoom levels 0 to 21

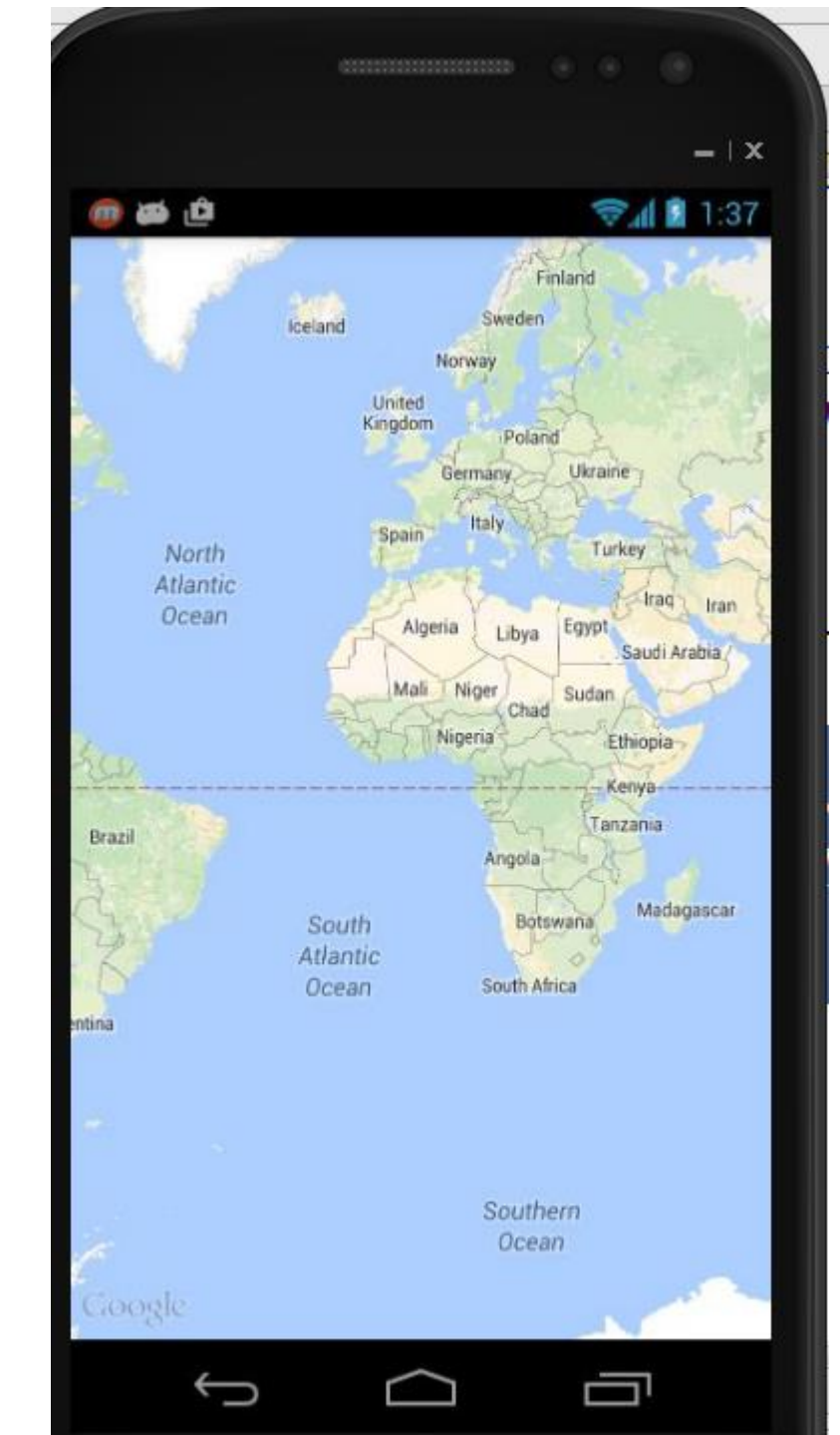

CameraUpdate center=

CameraUpdateFactory.*newLatLng*(**AUSTIN**); CameraUpdate zoom=CameraUpdateFactory.*zoomTo*(5);

map.moveCamera(center);
map.animateCamera(zoom);

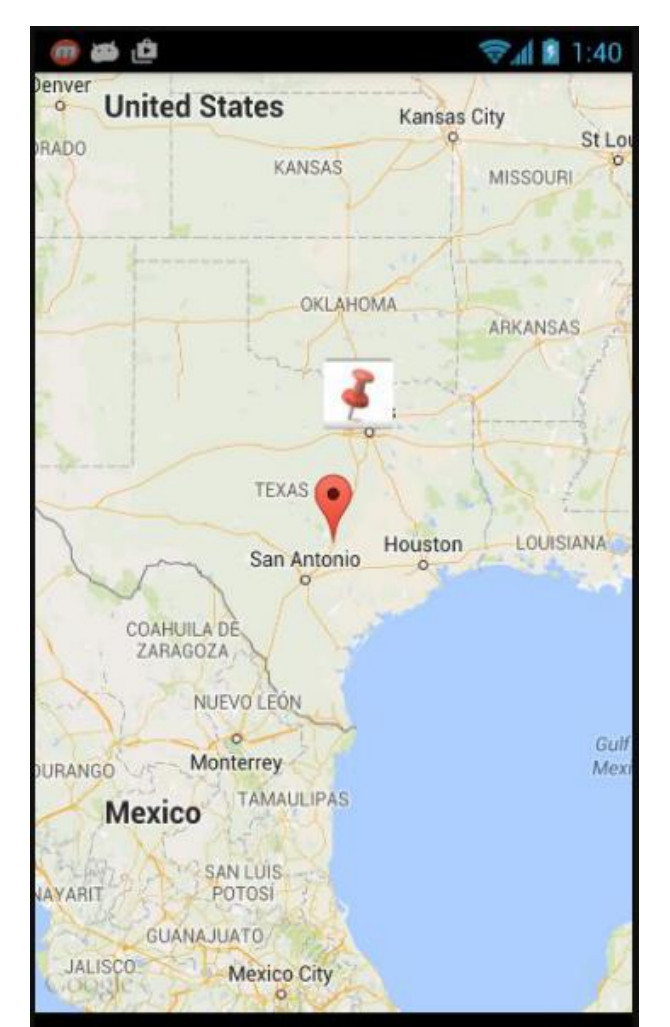

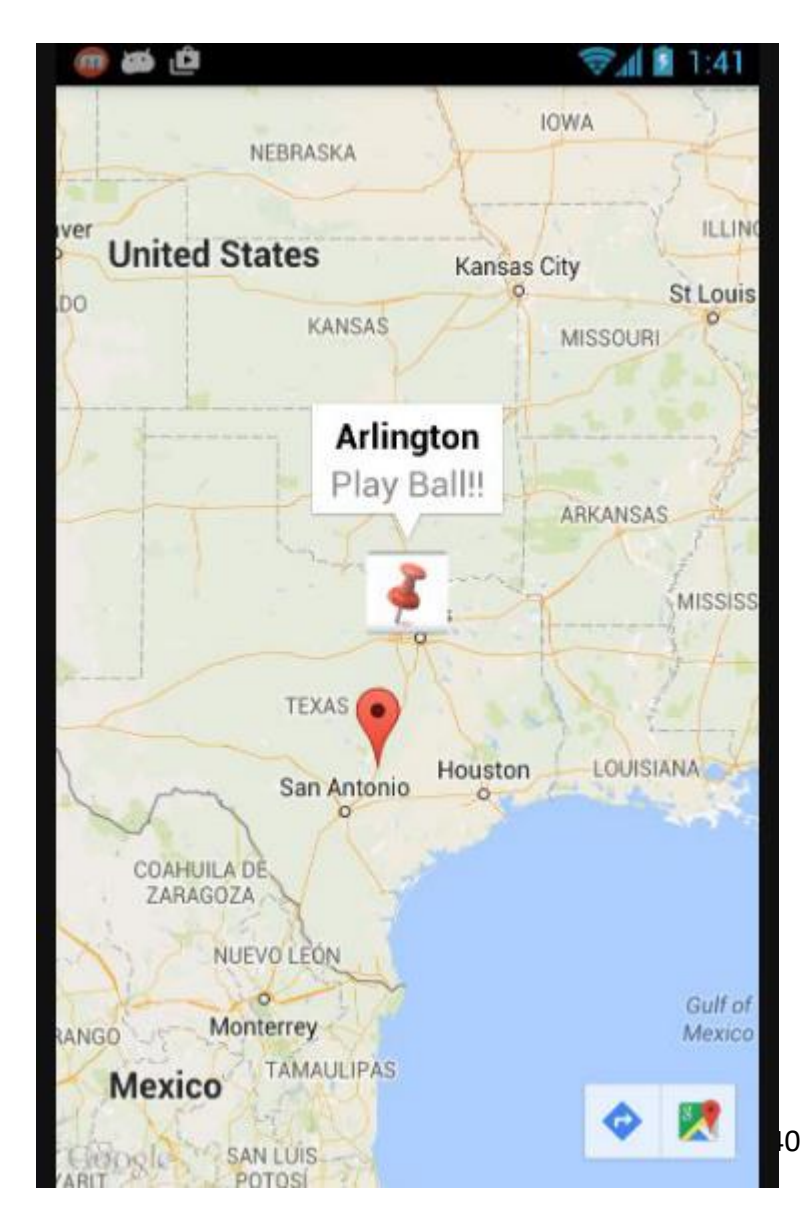

Resources for Working with Google Maps

 <u>https://developers.google.com/maps/</u> <u>documentation/android-api/intro</u>

Google Maps APIs

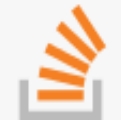

Stack Overflow Ask a question under the google-maps tag.

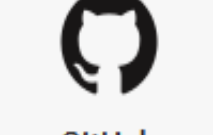

GitHub Fork our samples and try them yourself.

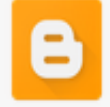

Blog Read the latest updates, customer stories, and tips.

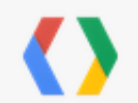

Issue Tracker Something wrong? Send us a bug report!

# Map Options

- Adding UI controls
- Handling user gestures
- Handling user events
- move and zoom camera
- Draw on the map
  - markers, information windows, shapes, overlays
- Heatmaps, Marker Clusters

#### Heatmaps

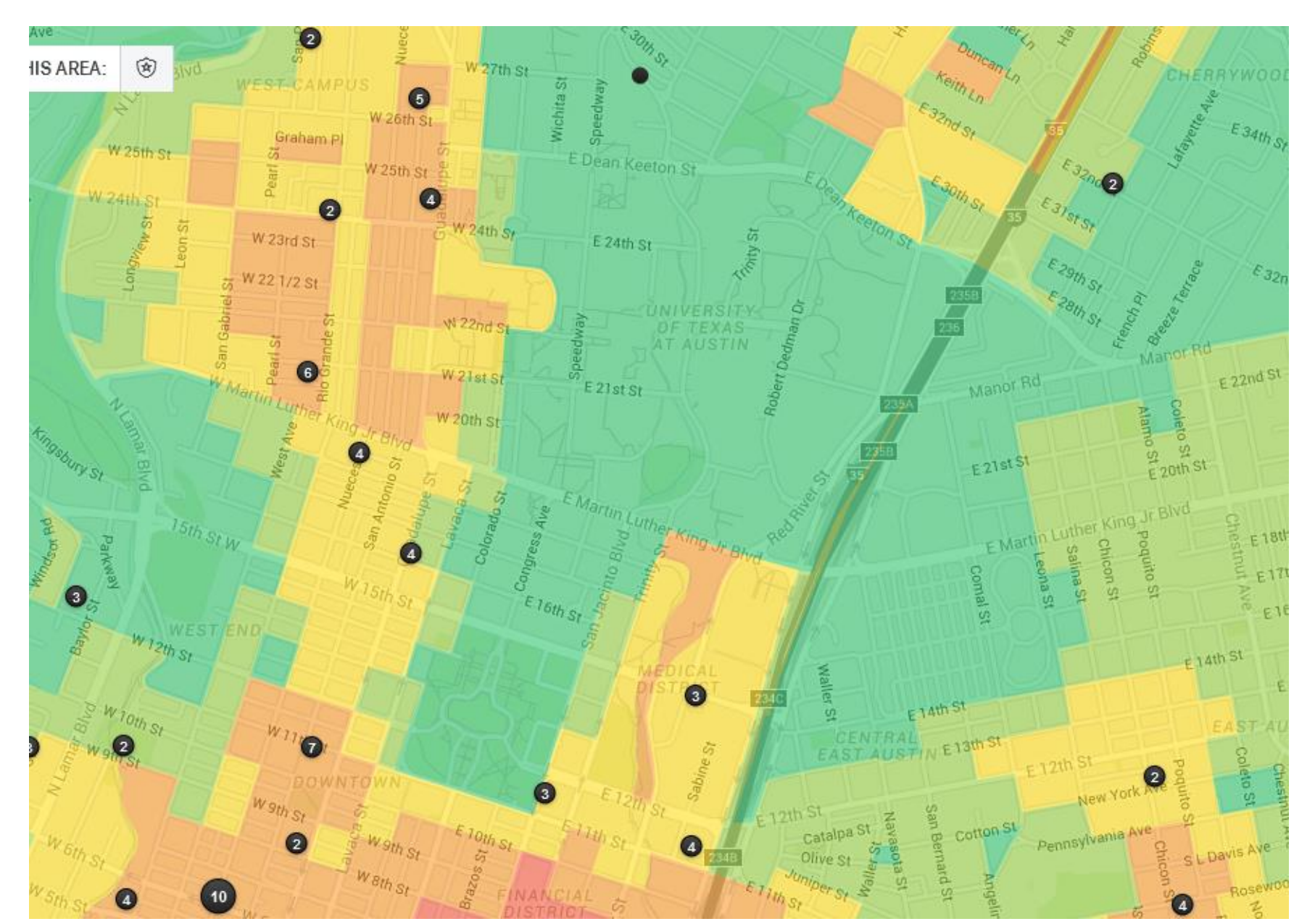

# **Marker Clusters**

- Too many markers can clutter the display
- Especially on smaller displays
- Marker clusters used to group together markers until user zooms in

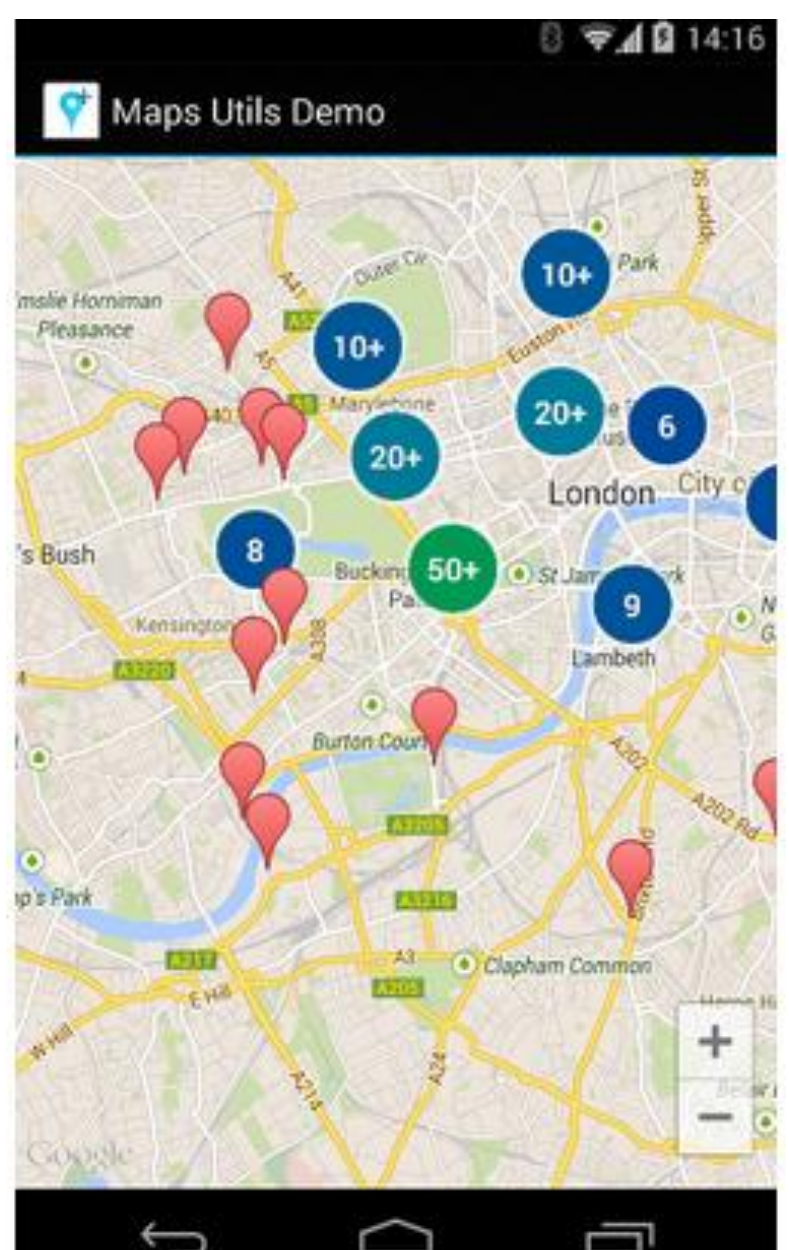

#### The Map Object

#### OLD SLIDES PRE GOOGLE MAPS API 2

# Debug Key

#### • Portion of debug.keystore

#### / debug.keystore - Hex

| 0: FE ED               | FE ED (        | 00 00 00             | 02 00          | 00 0         | D 01          | 00        | 00       | 00              | 01       | þíþí                                                       |
|------------------------|----------------|----------------------|----------------|--------------|---------------|-----------|----------|-----------------|----------|------------------------------------------------------------|
| 10: 00 OF              | 61 6E 6        | 64 72 6F             | 69 64          | 64 6         | 5 62          | 75        | 67       | 6B              | 65       | androiddebugke                                             |
| 20: 79 00              | 00 01 3        | 32 40 69             | 7D D2          | 00 0         | 0 02          | BC        | 30       | 82              | 02       | y2@i}Ò¼O∎.                                                 |
| 30: B8 30              | OE 06 (        | DA 2B 06             | 01 04          | 01 2.        | A 02          | 11        | 01       | 01              | 05       | ,0+ <b>*</b>                                               |
| 40: 00 04              | 82 02 4        | A4 72 C5             | 15 FB          | DB 8         | 3 59          | 66        | FD       | EC              | 56       | ∎.¤r <u>A</u> .ûU∎YfýìV                                    |
| 50: 9B 6B              | 2A 92 9        | 92 12 AF             | 76 64          | EF 6         | 4 D8          | 10        | C2       | FE              | 7C       | [k*´´. vdïdØ.Aþ                                            |
| 60: CF 1D              | 1C 8D H        | FF E7 98             | 9B F5          | 48 4         | 5 9F          | E5        | 14       | E5              | 9F       | I.yçioHLia.a                                               |
| 70: 11 DE              | 96 9D 5        | 5D 93 A8             | 9F 37          | EC 4         | 5 71          | D3        | A6       | 7A -            | DD       | .P[] [/iLqO¦zY                                             |
| 80: 00 90              | DD E9 E        | BF DF 57             | 28 CE          | B5 2         | J 30          | 86<br>1 D | UD<br>ED | 38              | 48       | .YechW(lµ Ull.;H                                           |
| 90: 77 95              | 6/ UA 4        | AB DU 32<br>AD 10 35 | L8 4E          | 99 8<br>20 E | 9 Z3          | AD<br>24  | FB<br>CO | /8              | 00       | WIG. (BZENII#-ux.                                          |
| AU: DB CC              | A/ 1/ 4        | 4D IC AF<br>SF SD SF | AU 4B          | 20 E         | 9 F9<br>- 40  | 21        | 5U<br>ЭБ | 57<br>410       | 05       | UIS.M. Keu! Y.                                             |
| DU: 00 7A              | 0D D4 3        | 36 30 86<br>No to ta | LD 21          | 50 D'        | - 4F<br>/ DE  | 20        | 2E<br>00 | 4D<br>70        |          | $4 + - 1  \text{or}  \hat{T} \cdot T  0 \cdot 1 \text{om}$ |
| CU: 34 /4<br>DO: 96 11 |                | υο Γ7 34<br>λ1 ΓΓ λί | 02 CE<br>DE 70 | F/ 3<br>D0 7 | 4 DF<br>N EC  | 00<br>00  | ጋጋ       | 20              | 4D<br>55 | 4001.01.1÷15,∎un<br>∎ C∵i≜li≂1≂⊆∎úz^                       |
| FO: 90 7F              |                | RO 11 R2             | 31 93          | 37 B         | 5 JJ<br>7 1 A | 56        | 96       | 65              | 28       | ειλ *λ21 72 ι=/                                            |
| FO: 31 A5              | 3D F4 3        | 27 FF 33             | 49 29          | 0,10         | 2 ፲፫<br>7 ፑፚ  | 73        | 99       | BΔ              | 17       | 1¥=37b3T@/∩ú⊊∎Չ                                            |
| 100 69 EB              | EC 70 T        | D2 59 CE             | 74 59          | EC 0         | Å 06          | 4E        | 83       | $\frac{2R}{2R}$ | 71       | iëìnÒVÎzVì N∎+a                                            |
| 110: E2 5E             | OE FO O        | DE 03 24             | 35 ČB          | 98 Å         | 3 51          | 52        | 25       | 50              | ĒĈ       | â^.ð <b>*</b> 5Ё∎€OR%Pì                                    |
| 120: 4C A2             | 98 DO I        | D5 A3 DA             | 00 58          | 25 C         | Ă D9          | FĈ        | F1       | ĀĒ              | 3F       | Lo ĐÔ£Ú X%ÊÙuñ ?                                           |
| 130: 13 94             | 6B 59 1        | 14 42 5A             | E9 82          | 89 7         | 3 B3          | 49        | C8       | 63              | 8D       | .   kY.BZé  s'IÈc                                          |
| 140: 6E 25             | 23 3E 0        | C9 A8 CC             | 36 E3          | C6 3         | 5 9E          | 4F        | 07       | 4F              | EΒ       | n%#>ɨÌ6ãÆ5∎0.0ë                                            |
| 150: AO D8             | 0E 1D 1        | 1A EC 88             | 0A D4          | 69 2         | 1 2D          | B6        | 87       | 67              | E9       | ØìĮ.Ôi!—¶Įgé                                               |
| 160: 5A 36             | 43 02 4        | 4E 57 AA             | 2E 49          | 9A 3         | 2 F4          | 5D        | 75       | 58              | 4 A 👘    | Z6C.NWª.I∎2ô]uXJ                                           |
| 170: A2 9F             | 9D 5B 5        | 56 70 A5             | 47 8D          | 55 3         | 174           | 49        | DA       | F6              | 6B       | ¢∎[Vp¥GU1tIÚök                                             |
| 180: DC 3E             | E6 B1 (        | 00 FO 7F             | E3 43          | 30 E         | 2 8E          | 72        | 4 A      | DA              | 36       | Ü>æ±.ð∎ãCOå∎rJÚ6                                           |
| 190: 3B 6A             | BD 8C (        | DC F5 4C             | 50 1E          | OC 5         | 2 36          | CB        | 54       | 31              | B7       | ;j½∎.õLP.,R6ET1•                                           |
| 1AO: 27 F9             | 10 90 I        | D8 3A 9B             | FE BC          | 70 C         | C 51          | 1B        | 2A       | 38              | A3       | 'ù.Ø:∎þ¼pIQ.*8£                                            |
| 1B0: 5C CE             | FC 72 H        | F3 88 32             | 4D B5          | 48 C         | 3 38          | BB        | 64       | FD              | 6E       | ∖Iuró∎2MµHA8≫dýn                                           |
| 1CU: UE 73             | <u>93 70 E</u> | <u>EB 9D 7B</u>      | 35 5B          | B2 1         | <u>р В1</u>   | <u>C8</u> | ΕĒ       | E4              | ΒB       | .slpe{5[².±Epa»                                            |

47

# **Getting MD5 Fingerprint**

- use keytool program
- keytool part of Java SDK
- keytool -list -alias androiddebugkey -keystore

<path\_to\_debug\_keystore>.keystore
-storepass android -keypass android

- gives MD5 fingerprint of the debug certificate
- keytool of Java 1.7 gives SHA1 by default — use -v after keytool, before -list

#### **Debug API Key**

#### Thank you for signing up for an Android Maps API key!

Your key is:

OceOzsn6afbLp8R8ZR1\_9rizJTjrJIoa4w\_VkCQ

This key is good for all apps signed with your certificate whose fingerprint is:

DF:6E:BD

0C:98:B3

Here is an example xml layout to get you started on your way to mapping glory:

<com.google.android.maps.MapView android:layout\_width="fill\_parent" android:layout\_height="fill\_parent" android:apiKey="OceOzsn6afbLp8R8ZR1\_9rizJTjrJIoa4w\_VkCQ" />

#### Hello MapView

• Build Target - Google, not Android

| Android 2.3.3 | Android Open Source Project      | 2.3.3 | 10 |
|---------------|----------------------------------|-------|----|
| 📝 Google APIs | Google Inc.                      | 2.3.3 | 10 |
| FDK 1 1       | Sony Friesson Mobile Communicati | 222   | 10 |

MapView not a standard Android class

 part of Google Maps Library
 add to manifest

<uses-library android:name="com.google.android.maps" />

 must also include INTERNET permission and LOCATION permission

#### Aside - Permissions

#### <u>http://developer.android.com/reference/</u> <u>android/Manifest.permission.html</u>

| ACCESS_CHECKIN_PROPERTIES      | Allows read/write access to the "properties" table in the checkin databa |
|--------------------------------|--------------------------------------------------------------------------|
| ACCESS_COARSE_LOCATION         | Allows an application to access coarse (e.g., Cell-ID, WiFi) location    |
| ACCESS_FINE_LOCATION           | Allows an application to access fine (e.g., GPS) location                |
| ACCESS_LOCATION_EXTRA_COMMANDS | Allows an application to access extra location provider commands         |
| ACCESS_MOCK_LOCATION           | Allows an application to create mock location providers for testing      |
| ACCESS_NETWORK_STATE           | Allows applications to access information about networks                 |
| ACCESS_SURFACE_FLINGER         | Allows an application to use SurfaceFlinger's low level features         |
| ACCESS_WIFI_STATE              | Allows applications to access information about Wi-Fi networks           |
| ACCOUNT_MANAGER                | Allows applications to call into AccountAuthenticators.                  |
| ADD_VOICEMAIL                  | Allows an application to add voicemails into the system.                 |
| AUTHENTICATE_ACCOUNTS          | Allows an application to act as an AccountAuthenticator for the Account  |

# MapView

A type of view for layout file

```
<?xml version="1.0" encoding="utf-8"?>
<RelativeLayout xmlns:android="http://schemas.android.com/apk/res/android"
android:id="@+id/mainlayout"
android:orientation="vertical"
android:layout_width="fill_parent"
android:layout_height="fill_parent" >
<com.google.android.maps.MapView
```

```
android:id="@+id/mapview"
android:layout_width="fill_parent"
android:layout_height="fill_parent"
android:clickable="true"
android:apiKey="Your Maps API Key"
/>
```

</RelativeLayout>

# MapActivity

- Create class that extends MapActivity instead of Activity
- import com.google.android.maps.MapActivity;
- must implement isRouteDisplayed method

```
@Override
protected boolean isRouteDisplayed() {
    return false;
}
```

 must return true if any kind of route (to be followed) is displayed, per terms of use

#### Instance Vars and onCreate

 Add instance variables and initialize in onCreate method

private LinearLayout linearLayout;
private MapView mapView;

/\*\* Called when the activity is first created. \*/
@Override
public void onCreate(Bundle savedInstanceState) {
 super.onCreate(savedInstanceState);

setContentView(R.layout.main);
mapView = (MapView) findViewById(R.id.mapview);
mapView.setBuiltInZoomControls(true);

# **HelloMapView**

- Run app
- Displays map and allows panning and zooming

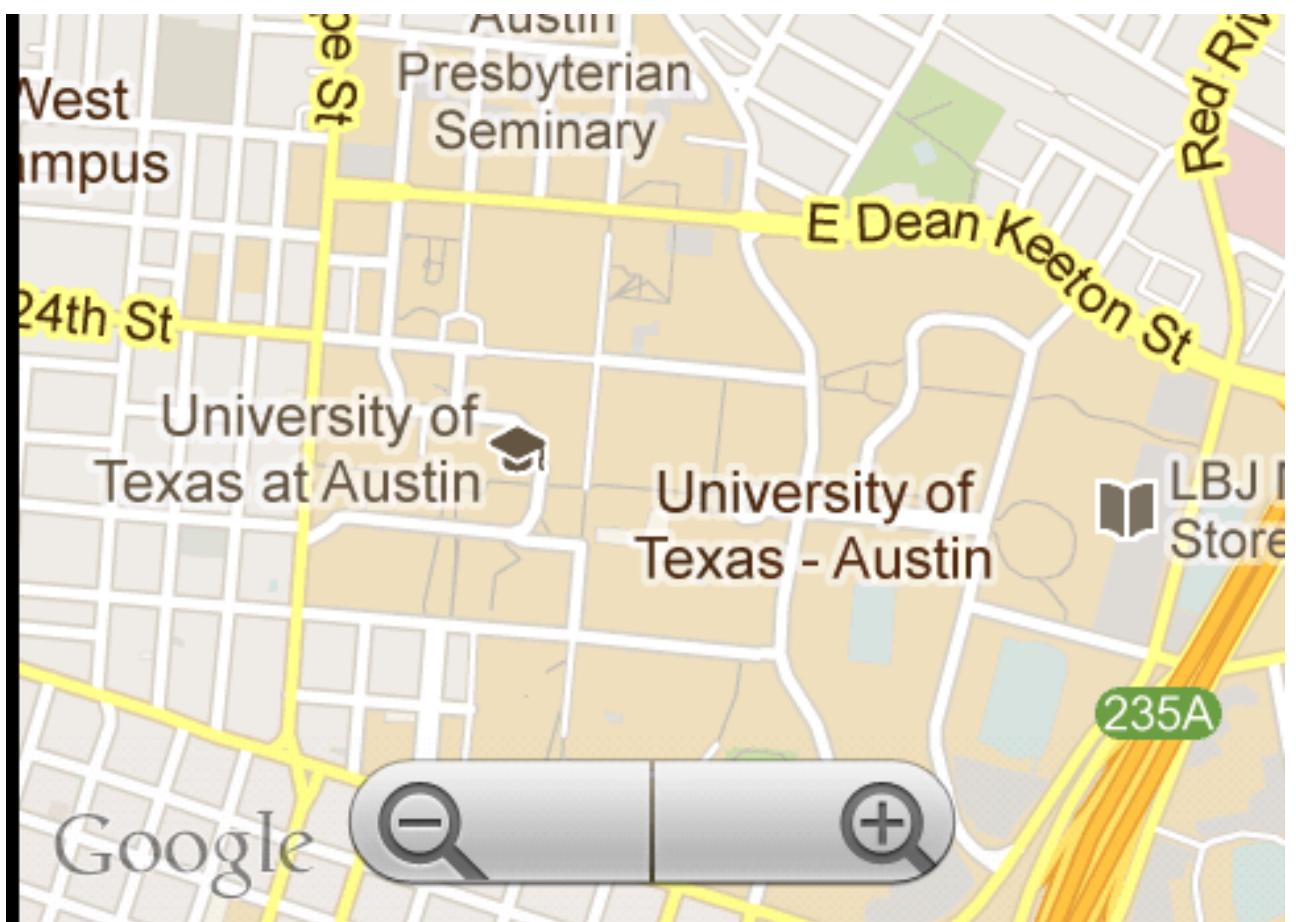

# **Customizing Map**

- Easy to display map and allow interaction
- Customize with markers and overlays
- Overlays
  - -used to display information on top of map
  - -simple choice: ItemizedOverlay class

#### ItemizedOverlay

public class HelloItemizedOverlay extends ItemizedOverlay {

```
private ArrayList<OverlayItem> mOverlays;
```

```
public HelloItemizedOverlay(Drawable defaultMarker) {
    super(boundCenterBottom(defaultMarker));
    mOverlays = new ArrayList<OverlayItem>();
}
```

```
public void addOverlay(OverlayItem overlay) {
    mOverlays.add(overlay);
    // inherited method to prepare overlays to be drawn
    populate();
}
```

#### ItemizedOverlay

- populate method will call createItem
- define createltem and return value from the ArrayList instance var
- define size method that returns number of overlay items

```
@Override
protected OverlayItem createItem(int i) {
    return mOverlays.get(i);
}
@Override
public int size() {
    return mOverlays.size();
}
```

# **Adding Overlays**

- In MapActivity create OverlayItem
- add to HelloItemizedOverlay
- add to MapView
- Need a drawable for the marker
  - -res/drawable
  - issues display gif
     format images
     on some devices

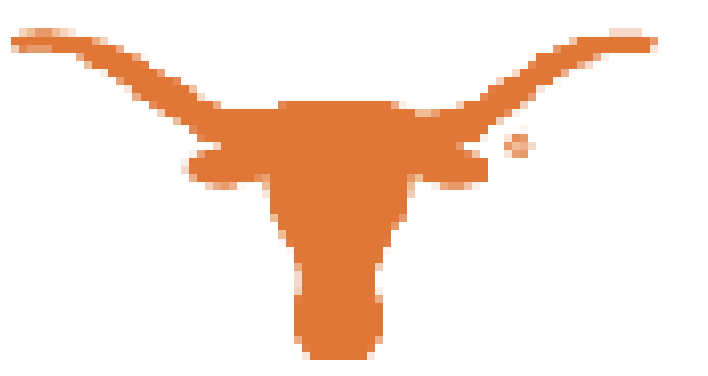

#### Changes to HelloMapView

```
private LinearLayout linearLayout;
private MapView mapView;
private List<Overlay> mapOverlays;
private Drawable drawable;
private HelloItemizedOverlay itemizedOverlay;
```

```
/** Called when the activity is first created. */
@Override
public void onCreate(Bundle savedInstanceState) {
    super.onCreate(savedInstanceState);
```

```
setContentView(R.layout.main);
mapView = (MapView) findViewById(R.id.mapview);
mapView.setBuiltInZoomControls(true);
```

```
mapOverlays = mapView.getOverlays();
drawable = this.getResources().getDrawable(R.drawable.Longhorn);
itemizedOverlay = new HelloItemizedOverlay(drawable);
```

# Add Overlay Items

- Create GeoPoint and use these to create OverlayItems
- GeoPoint based on microdegrees
   lat and long times 1,000,000
- Build OverlayItems out of GeoPoints and include strings for title and snippet text to display when drawable clicked

#### addOverlays method in HelloMapView

```
private void addOverlays() {
    int[] parlin = {(int) (30.284882 * 1e6), (int) (-97.740127 *1e6)};
    int[] mcdonald = {(int) (30.671581 * 1e6), (int) (-104.022431 *1e6)};
    int[] marine = {(int) (27.835926 * 1e6), (int) (-97.050372 *1e6)};
    int[][] points = {parlin, mcdonald, marine};
    String[][] titlesAndSnippets = {{"UT",
        "Parlin Hall at The University of Texas at Austin"},
        {"McDonald",
            "McDonald Observatory - University of Texas - West Texas"},
        {"Marine Biology",
                "University of Texas Marine Sciennce Institure - Port Aransas"}
    for(int i = 0; i < points.length; i++) {</pre>
        GeoPoint g = new GeoPoint(points[i][0], points[i][1]);
        OverlayItem oi = new OverlayItem(g,
                titlesAndSnippets[i][0], titlesAndSnippets[i][1]);
        itemizedOverlay.addOverlay(oi);
    }
    mapOverlays.add(itemizedOverlay);
}
```

# Result

- one overlay with multiple items
- based on locations we added

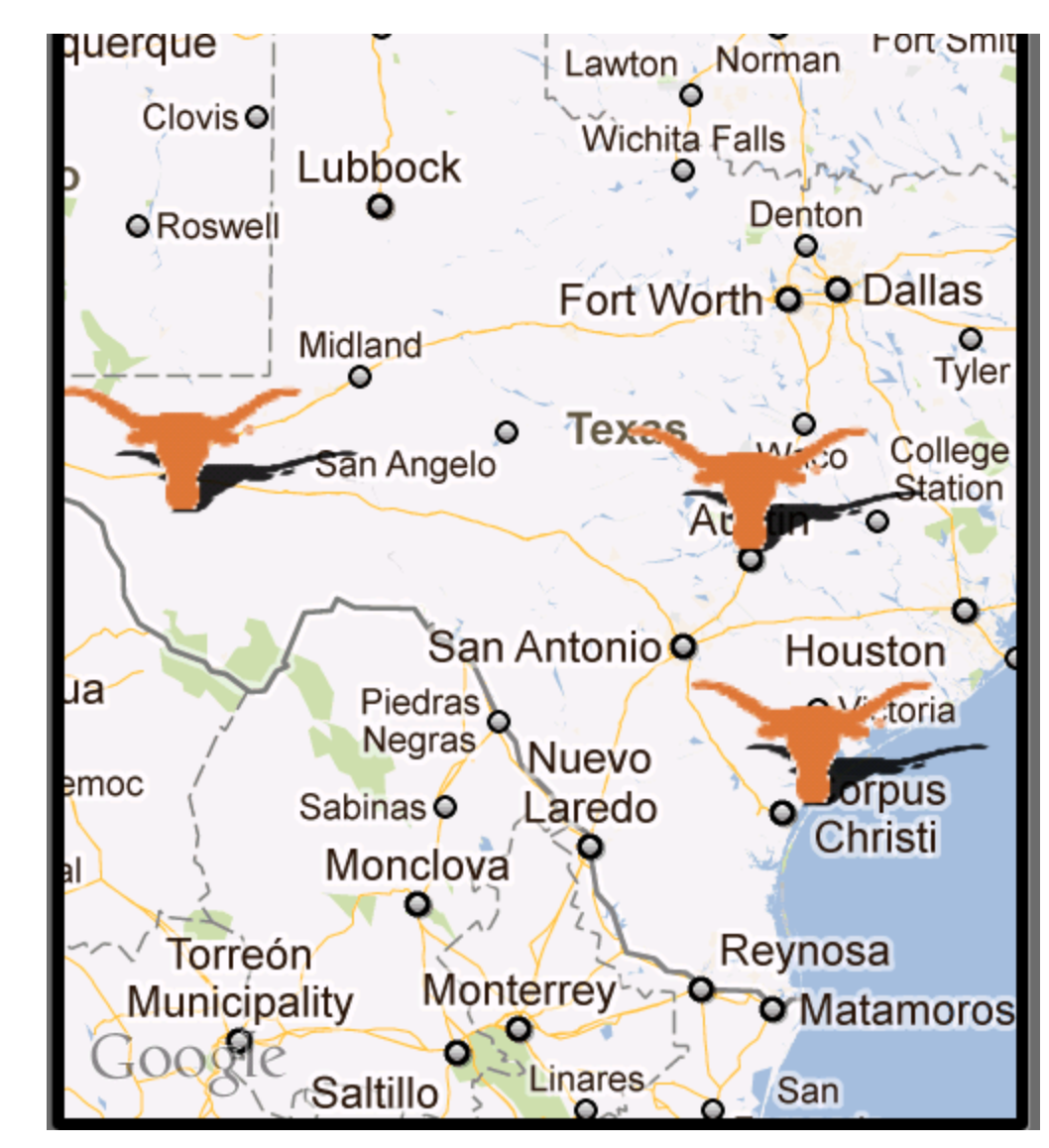

# **Display Information**

 To display information (title and snippet) of overlay override the onTap method in the ItemizedOverlay class

```
@Override
protected boolean onTap(int index) {
    OverlayItem item = mOverlays.get(index);
    AlertDialog.Builder dialog = new AlertDialog.Builder(mContext);
    dialog.setTitle(item.getTitle());
    dialog.setMessage(item.getSnippet());
    dialog.show();
    return true;
```

# **Results of Clicking Longhorn**

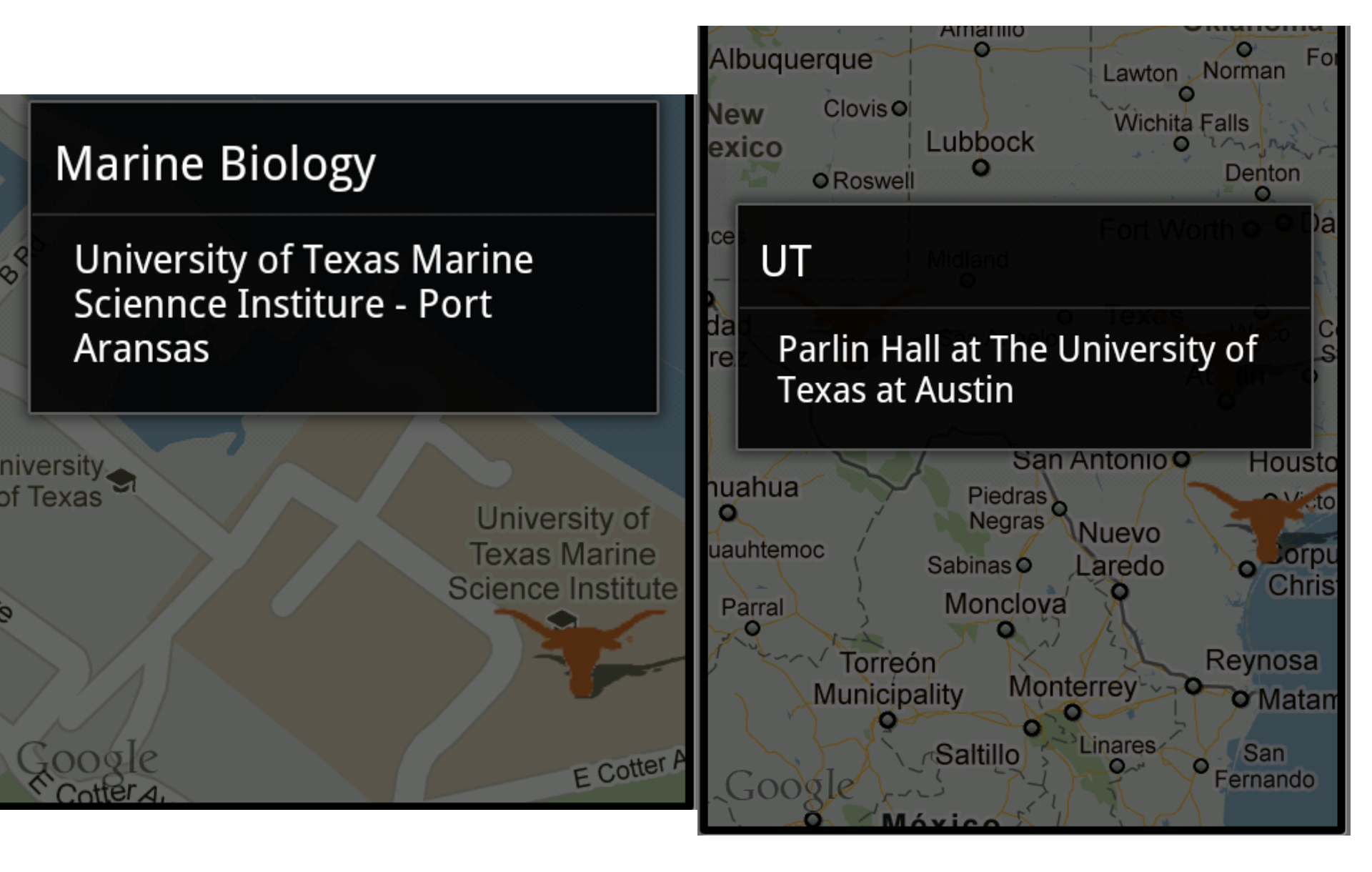

#### **Reverse Geocoding**

- Find addresses from longitude/latitude
- Geocoder uses a backend that is NOT included in the core android framework
- use isPresent method to check for service

```
location = locationManager.getLastKnownLocation(
                               LocationManager.GPS_PROVIDER);
double lat = location.getLatitude();
double lng = location.getLongitude();
```

```
Geocoder gc = new Geocoder(this, Locale.getDefault());
List<Address> addresses = null;
```

try {

```
addresses = gc.getFromLocation(lat, lng, 5); // maxResults
} catch (IOException e) {}
```

# Forward Geocoding

 Find longitude/latitude (and more) from address or airport code

```
Geocoder gc = new Geocoder(this, Locale.US);
 List<Address> addresses = null;
 try {
  addresses = gc.getFromLocationName(
              "713 N. Duchese, St., Missouri", 5);
 } catch (IOException e) {}
 double lat = addresses.get(0).getLatitude();
 double lng = addresses.get(0).getLongitude ();
 String zip = addresses.get(0).getPostalCode();
               Geocode is present: true
HelloMapView
                lat: 38.7991079, long: -90.494416, zip: 63301
HelloMapView
```

# **Recent Changes**

- Google Maps API version 2
  - somewhat new, Released December 2012
     as part of Google Play Services SDK
- features:
  - -indoor maps
  - -simplified location services

# Maps Example

- Route Tracker using Locations, MapActivity, MapView, and Google Maps
  - -from Deitel AFP-AADA
- Similar to Map My Ride
  - popular app among
     cyclists and runners

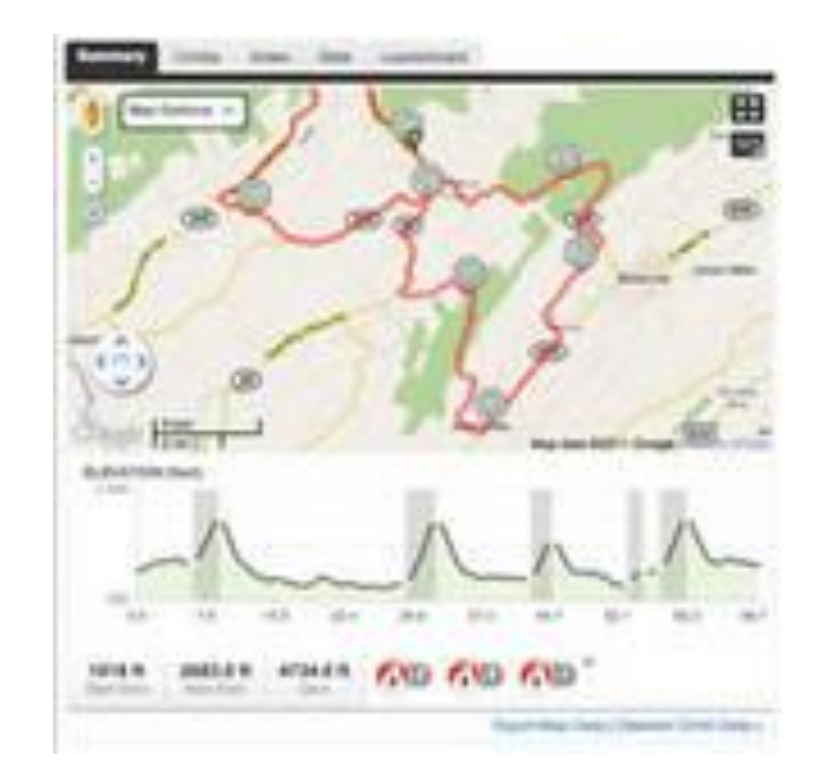

#### RouteTracker App

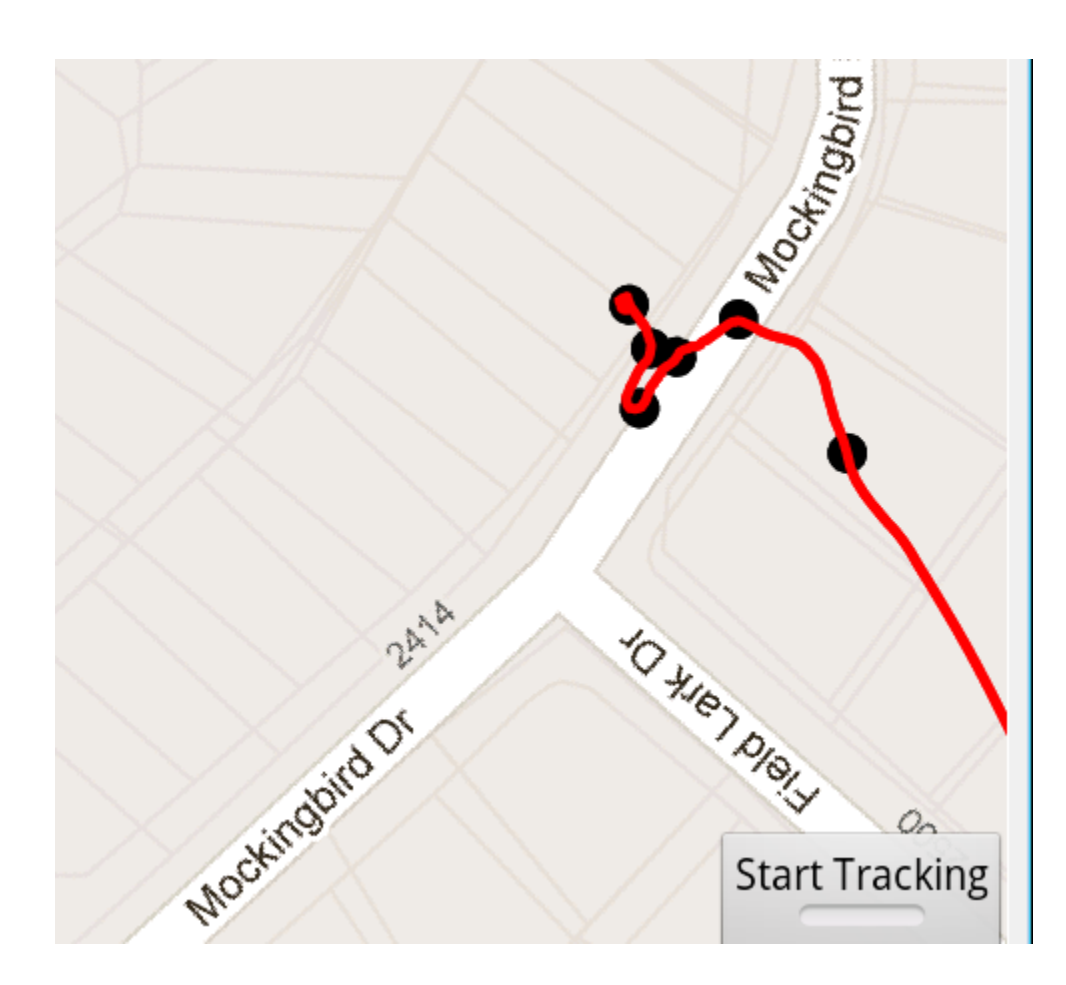

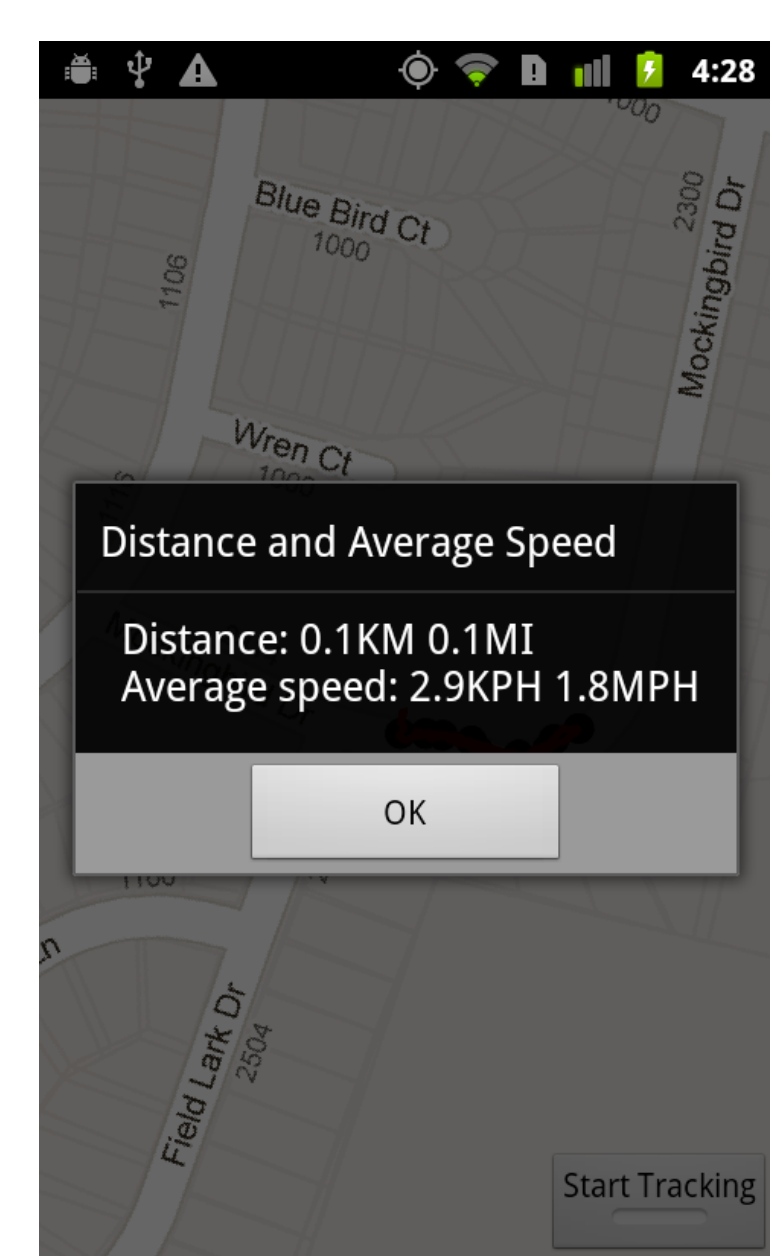

## RouteTracker App

- using FrameLayout to stack components with the most recently added component on top
- ToggleButton at bottom to start and stop route tracking
- MapView added to FrameLayout
- route is an overlay to map with points and lines connecting points

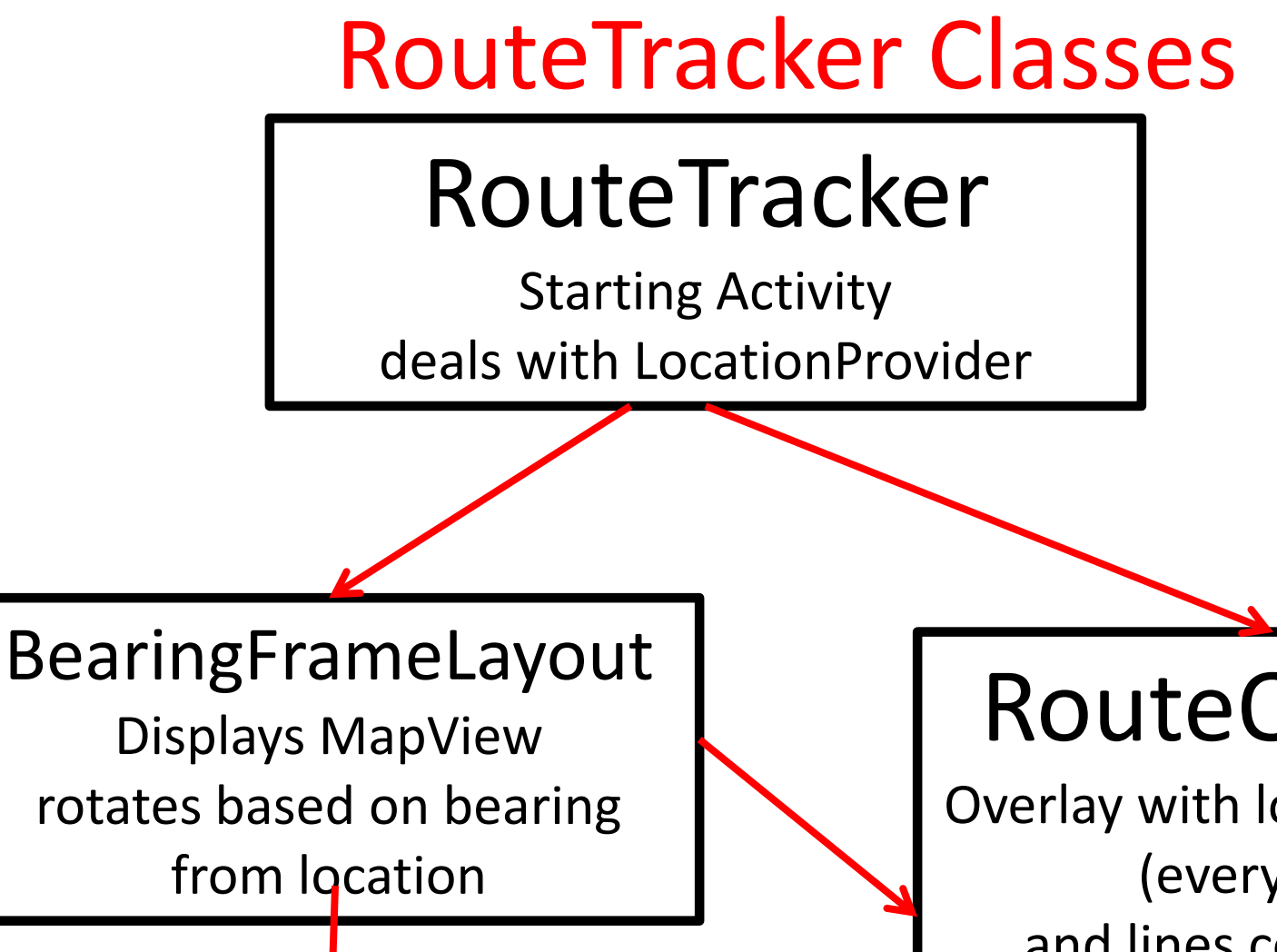

#### RouteOverlay

**Overlay with location points** (every 10<sup>th</sup>) and lines connecting. Converts locations to GeoPoints. **Overloads draw**
### **Criteria Class**

Set criteria for selecting a LocationProvider

```
Criteria criteria = new Criteria();
criteria.setAccuracy(Criteria.ACCURACY_FINE);
criteria.setBearingRequired(true);
criteria.setCostAllowed(true);
criteria.setPowerRequirement(Criteria.POWER_LOW);
criteria.setAltitudeRequired(false);
```

```
locationManager =
  (LocationManager) getSystemService(LOCATION_SERVICE);
```

```
// get the best provider based on our Criteria
String provider = locationManager.getBestProvider(criteria, true);
```

### **GpsStatus.Listener**

- Responds to changes in GPS status
- Are we receiving GPS fixes?
- App does not track unless this is true

```
// determine whether we have GPS fix
GpsStatus.Listener gpsStatusListener = new GpsStatus.Listener() {
    public void onGpsStatusChanged(int event) {
        if (event == GpsStatus.GPS_EVENT_FIRST_FIX) {
            gpsFix = true;
            Toast results = Toast.makeText(RouteTracker.this,
               getResources().getString(R.string.toast_signal_acquired),
                Toast.LENGTH_SHORT);
        results.setGravity(Gravity.CENTER,
                results.getXOffset() / 2, results.getYOffset() / 2);
        results.show();
        }
    };
```

## Simulating GPS Data

 to simulate changes in location in emulator

- GPS data in a file
  - -GPS Exchange Format (GPX)

```
<?xml version="1.0" encoding="UTF-8" standalone="yes"?>
<gpx xmlns="http://www.topografix.com/GPX/1/1" xmlns:gpxtrx="http://</pre>
    \langle trk \rangle
        <name>Position 1 to Position 517
        <trkseg>
            <trkpt lat="42.37123092799624" lon="-71.43667976096056">
                <ele>1.0</ele>
                <time>2011-07-02T20:01:38.000Z</time>
                <name>Position 1</name>
                <sat>7</sat>
            </trkpt>
            <trkpt lat="42.37123092799624" lon="-71.43667976096056">
                <ele>1.0</ele>
                <time>2011-07-02T20:01:39.000Z</time>
                <name>Position 2</name>
                <sat>7</sat>
                <extensions>
                    <nmea:speed>0.0</nmea:speed>
                </extensions>
            </trkpt>
            <trkpt lat="42.37123092799624" lon="-71.43667976096056">
                <ele>1.0</ele>
                <time>2011-07-02T20:01:40.000Z</time>
                <name>Position 3</name>
                <sat>7</sat>
                <extensions>
                    <nmea:speed>0.0</nmea:speed>
                </extensions>
            </trkpt>
```

# **Creating GPX Files**

- Many apps and programs
- One option for Android devices
- GPSLogger
- gpsbabel to convert
   between

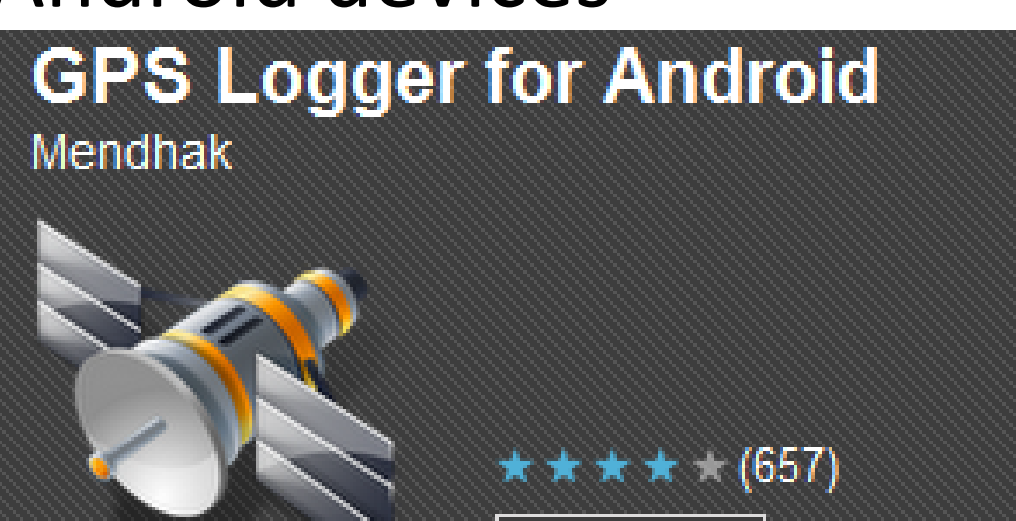

#### various GPS formats

-gpx has different versions

# Running GPX files in App

- DDMS
- Emulator Control Tab
- GPX Tab
- Load

| Location Contro<br>Manual GPX<br>Load GPX | ls<br>KML |          |        |             |
|-------------------------------------------|-----------|----------|--------|-------------|
| Name                                      | Longitude | Latitude | Elevat | Description |
|                                           |           |          |        |             |
|                                           |           |          |        |             |
|                                           |           |          |        |             |
|                                           |           |          |        |             |
|                                           |           |          |        |             |

## Running GPX

| Location Cont | rols  |                 |           |                    |    |
|---------------|-------|-----------------|-----------|--------------------|----|
| Manual GP     | X KML |                 |           |                    |    |
| Load GPX      | ]     |                 |           |                    |    |
| Name Longitu  |       | le Latitude     |           | Elevat             | De |
|               |       |                 |           |                    |    |
|               |       |                 |           |                    |    |
|               |       |                 |           |                    |    |
|               |       |                 |           |                    |    |
| Name          |       | Poi First Point |           | Time               | La |
| Position 517  |       | 517             | Tue Aug 0 | Tue Aug 02 15:01:3 |    |
|               |       |                 |           |                    |    |
|               |       |                 |           |                    |    |
|               |       |                 |           |                    |    |
|               | Sne   | ed: 1X          | 2         |                    |    |
|               |       |                 |           |                    |    |

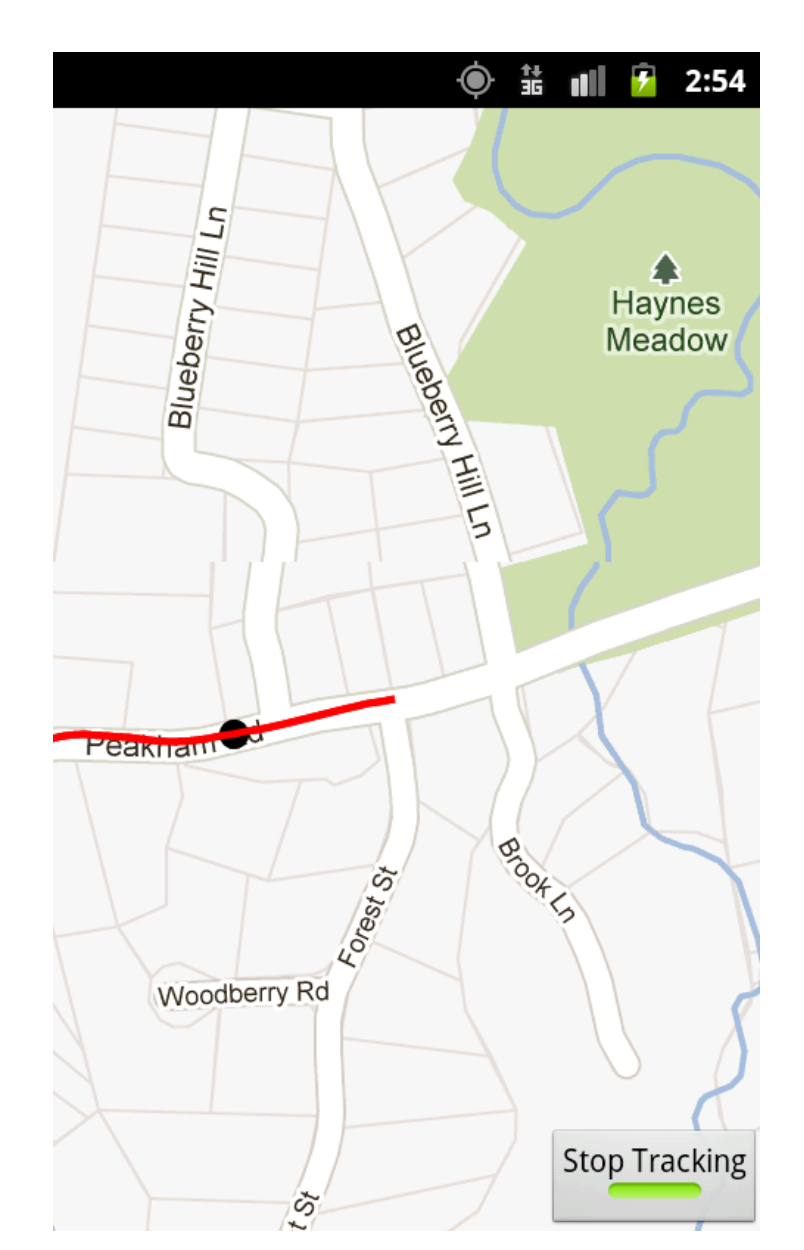

# Geocoding

- Finding addresses from lat / long and vice versa
- Reverse geocoding: find address from lat and long
- Forward geocoding: find lat and long from address